## Manual > Viewing Submitted Letter of Undertakings

## How can I view the submitted Letter of Undertaking (LUT) at the GST Portal?

To view the submitted Letter of Undertaking (LUT) at the GST Portal, perform the following steps:

- 1. Access the GST Portal at www.gst.gov.in URL. The GST Home page is displayed.
- 2. Login to the GST Portal with valid credentials.
- 3. Click the Services > User Services > View My Submitted LUTs command.

| Dashboard                           | Services 🗸                     | GST Lav | w Search | Taxpayer 👻                                    | Help 🗕                                     | e-Way Bill System |  |
|-------------------------------------|--------------------------------|---------|----------|-----------------------------------------------|--------------------------------------------|-------------------|--|
| Registration                        | Ledgers                        | Returns | Payments | User Services                                 | s Refu                                     | nds               |  |
| My Saved Applications               |                                |         |          | View/Download Certificates                    |                                            |                   |  |
| View Notices a                      | and Orders                     |         |          | View My Submissions                           |                                            |                   |  |
| Contacts                            |                                |         |          | Search HSN / SAC                              |                                            |                   |  |
| Holiday List                        |                                |         |          | Search Taxpayer Opted In / Out of Composition |                                            |                   |  |
| Feedback                            |                                |         |          | Grievance / Complaints                        |                                            |                   |  |
| Locate GST Pr                       | Locate GST Practitioner (GSTP) |         |          |                                               | Engage / Disengage GST Practitioner (GSTP) |                   |  |
| Generate User Id for Advance Ruling |                                |         |          | Furnish Letter of Undertaking (LUT)           |                                            |                   |  |
| View My Submitted LUTs              |                                |         |          | ITC02-Pending                                 | for action                                 | I.                |  |

All the submitted LUTs are displayed.

| View M            | View My LUT Submissions |   |    |            |           |        |
|-------------------|-------------------------|---|----|------------|-----------|--------|
| Submission Period |                         |   |    |            |           |        |
| From              | DD/MM/YYYY              | m | То | DD/MM/YYYY | <b>**</b> | SEARCH |

| List of | f Mv | Subn | nissi | ons |
|---------|------|------|-------|-----|
| 2101 0  |      | 0001 |       |     |

| ARN             | Submission Date + | Form No.   | Form Description                                 | View |
|-----------------|-------------------|------------|--------------------------------------------------|------|
| AA2201180000057 | 29/01/2018        | GST RFD-11 | Application for Furnishing Letter of Undertaking | view |
| AA2201180000065 | 30/01/2018        | GST RFD-11 | Application for Furnishing Letter of Undertaking | view |
| AA2201180000081 | 30/01/2018        | GST RFD-11 | Application for Furnishing Letter of Undertaking | view |
| AA220118000009Z | 31/01/2018        | GST RFD-11 | Application for Furnishing Letter of Undertaking | view |
| AA220218000001D | 01/02/2018        | GST RFD-11 | Application for Furnishing Letter of Undertaking | view |

You can also search submitted LUTs for a particular period.

4. In the **Submission Period**, select the date range for the From and To period using the calendar.

5. Click the **SEARCH** button. The submitted LUTs are displayed.

| View My LUT Submissions Submission Period From 01/03/2018  To 07/03/2018  Eist of My Submissions |                   |            |                                                  |      |  |  |
|--------------------------------------------------------------------------------------------------|-------------------|------------|--------------------------------------------------|------|--|--|
| ARN                                                                                              | Submission Date 🗧 | Form No.   | Form Description                                 | View |  |  |
| AA220318000001B                                                                                  | 01/03/2018        | GST RFD-11 | Application for Furnishing Letter of Undertaking | view |  |  |
| AA2203180000029                                                                                  | 01/03/2018        | GST RFD-11 | Application for Furnishing Letter of Undertaking | view |  |  |
| AA2203180000037                                                                                  | 01/03/2018        | GST RFD-11 | Application for Furnishing Letter of Undertaking | view |  |  |
| AA2203180000045                                                                                  | 01/03/2018        | GST RFD-11 | Application for Furnishing Letter of Undertaking | view |  |  |
| AA220318000007Z                                                                                  | 06/03/2018        | GST RFD-11 | Application for Furnishing Letter of Undertaking | view |  |  |

Note: You can view any of the submitted LUTs by clicking the View link.

| Vi | View My LUT Submissions |                      |  |            |                                                  |                  |      |  |  |
|----|-------------------------|----------------------|--|------------|--------------------------------------------------|------------------|------|--|--|
| Sı | Submission Period       |                      |  |            |                                                  |                  |      |  |  |
| I  | From DD/MM/YYYY         | To DD/MM/YYYY        |  |            |                                                  | SEARCH           |      |  |  |
|    | List of My Submissions  |                      |  |            |                                                  |                  |      |  |  |
|    | ARN                     | Submission Date +    |  | Date 🗧     | Form No.                                         | Form Description | View |  |  |
|    | AA2201180000057         | 29/01/2018           |  | GST RFD-11 | Application for Furnishing Letter of Undertaking | view             |      |  |  |
|    | AA2201180000065         | 5 30/01/2018         |  | GST RFD-11 | Application for Furnishing Letter of Undertaking | view             |      |  |  |
|    | AA2201180000081         | 180000081 30/01/2018 |  | GST RFD-11 | Application for Furnishing Letter of Undertaking | view             |      |  |  |

Once form is displayed, you can click on the **DOWNLOAD** button to download the LUT.

| Goods and Services Tax                                                                                                    | ANG                                                                                                    | AD JASBIRSINGH A 🗸 |
|----------------------------------------------------------------------------------------------------|----------------------------------------------------------------------------------------------------|--------------------|
| Dashboard Services - GST Law Search Taxpayer - Help -                                                                                                    | e-Way Bill System                                                                                                    |                    |
| Dashboard > Services > User Services > View My Submitted LUTs > View GST RF                                                                                                    | D - 11                                                                                                    | English            |
| GST RFD - 11 : Furnishing of Letter of Undertaking for export o                                                                                                    | f goods or services                                                                                                    |                    |
| GSTIN - 22AJIPA1572E3ZT Legal Name - ANGA<br>ARORA                                                                                                    | D JASBIRSINGH Trade Name - LTrade                                                                                                    |                    |
| Address - 1, mg, ecity, Raipur, Chhattisgarh                                                                                                    |                                                                                                    |                    |
|                                                                                                    | • Indicates Mandat                                                                                                    | ory Fields         |
| Application Reference Number (ARN) • AA2201180000057                                                                                                    |                                                                                                    |                    |
| Center Jurisdiction •<br>(RAIPUR),(DIVISION-I RAIPUR),(RANGE-I)                                                                                                    | State Jurisdiction •<br>Raipur - 1                                                                                                    |                    |
| LUT Applied for financial year•<br>2017-18                                                                                                    | Previous Letter of Undertaking (LUT)                                                                                                    |                    |
| Letter of Undertaking for export of goods or services without                                                                                                    | payment of integrated tax (See rule 96A)                                                                                                    |                    |
| Goods and Services Tax Identification Number - 22AJIPA1572E3ZT                                                                                                    | · · · · · · · · · · · · · · · · · · ·                                                                                                    |                    |
| To<br>The President of India (hereinafter called the "President"), acting thr                                                                                                    | ough the proper officer                                                                                                    |                    |
| I/We ANGAD JASBIRSINGH ARORA of 1, mg, ecity, Raipur, Chh<br>Number No. 22AJIPA1572E3ZT hereinafter called "the undertaker(<br>administrators, legal representatives/successors and assigns by these<br>29th day of January, 2018 to the President                                                                                                    | attisgarh having Goods & Services Tax Identification<br>s) including my/our respective heirs, executors/<br>a presents, hereby jointly and severally undertake on this |                    |
| ] (a) to export the goods or services supplied without payment of rule 96A; $^{\bullet}$                                                                                                    | integrated tax within time specified in sub-rule (1) of                                                                                                    |                    |
| (b) to observe all the provisions of the Goods and Services Tax<br>goods or services; •                                                                                                    | Act and rules made thereunder, in respect of export of                                                                                                    |                    |
| (c) pay the integrated tax, thereon in the event of failure to exp<br>elghteen percent interest per annum on the amount of tax not paid,                                                                                                    | ort the goods or services, along with an amount equal to<br>from the date of invoice till the date of payment.•                                                        |                    |
| I/We declare that this undertaking is given under the orders of the pr<br>public are interested.                                                                                                    | oper officer for the performance of enacts in which the                                                                                                    |                    |
| IN THE WITNESS THEREOF these presents have been signed the day                                                                                                    | hereinbefore written by the undertaker(s)                                                                                                    |                    |
| Name, address and occupation of the independent Witnesses                                                                                                    | ;                                                                                                    |                    |
| 1. Name of Witness*                                                                                                    | Occupation                                                                                                    |                    |
|                                                                                                    | S                                                                                                    |                    |
| Address or Witness*<br>D, F, G, Kolar, Karnataka, 560100                                                                                                    |                                                                                                    |                    |
| <ol> <li>A second second s</li></ol> | Occupation                                                                                                    |                    |
| U                                                                                                    | I                                                                                                    |                    |
| Address of Witness•                                                                                                    |                                                                                                    |                    |
| Y, T, R, Kolar, Karnataka, 560100                                                                                                    |                                                                                                    |                    |
| Place of Filing LUT*<br>Karnataka                                                                                                    | Date of Filing LUT•<br>29/01/2018                                                                                                    |                    |
| Name of Primary/ other Authorized Signatory •<br>ANGAD ARORA[AJIPA1572E]                                                                                                    | Place*<br>Karnataka                                                                                                    |                    |
| Designation / Status*<br>Director                                                                                                    | Date*<br>29/01/2018                                                                                                    |                    |
|                                                                                                    |                                                                                                    |                    |

|                                                                          |                      |                              | DOWNLOAD |  |
|--------------------------------------------------------------------------|----------------------|------------------------------|----------|--|
| © 2016-17 Goods and Services Tax Network                                 | Site Last Updated on | Designed & Developed by GSTN |          |  |
| Site best viewed at 1024 x 768 resolution in Internet Explorer 10+, Goog |                      | Тор                          |          |  |

The LUT is downloaded in the PDF format.

| Letter of Undertaking for export of goods or services without payment of<br>integrated tax                                                                                                    |                                                                                                    |  |  |  |  |  |
|----------------------------------------------------------------------------------------------------|----------------------------------------------------------------------------------------------------|--|--|--|--|--|
| [See rule 96A]                                                                                                    |                                                                                                    |  |  |  |  |  |
| Goods and Services Tax Identification Number - 22AJIPA1572E3ZT                                                                                                    |                                                                                                    |  |  |  |  |  |
| To<br>The President of India (hereinafter called the "President"), acting through the proper officer                                                                                                    |                                                                                                    |  |  |  |  |  |
| I/We ANGAD JASBIRSINGH ARORA of 1, mg, ec<br>Tax Identification Number No. 22AJIPA1572E3Z<br>my/our respective heirs, executors/ administrate<br>by these presents, hereby jointly and severally un<br>President                                 | ity, Raipur, Chhattisgarh having Goods & Services<br>T hereinafter called "the undertaker(s) including<br>ors, legal representatives/successors and assigns<br>indertake on this 29th day of January, 2018 to the |  |  |  |  |  |
| <ul> <li>(a) to export the goods or services supplied without payment of integrated tax within time<br/>specified in sub-rule (1) of rule 96A;</li> </ul>                                                                                        |                                                                                                    |  |  |  |  |  |
| <ul> <li>(b) to observe all the provisions of the Goods<br/>in respect of export of goods or services;</li> </ul>                                                                                                    | <ul> <li>(b) to observe all the provisions of the Goods and Services Tax Act and rules made thereunder,<br/>in respect of export of goods or services;</li> </ul>                                                 |  |  |  |  |  |
| (c) pay the integrated tax, thereon in the event of failure to export the goods or services, along with an amount equal to eighteen percent interest per annum on the amount of tax not paid, from the date of invoice till the date of payment. |                                                                                                    |  |  |  |  |  |
| I/We declare that this undertaking is given under<br>performance of enacts in which the public are in                                                                                                    | the orders of the proper officer for the terested.                                                                                                    |  |  |  |  |  |
| IN THE WITNESS THEREOF these presents have<br>undertaker(s)                                                                                                    | been signed the day hereinbefore written by the                                                                                                    |  |  |  |  |  |
| 1. Name of Witness<br>A                                                                                                    | Occupation<br>S                                                                                                    |  |  |  |  |  |
| Address of Witness<br>D, F, G, Kolar, Karnataka, 560100                                                                                                    |                                                                                                    |  |  |  |  |  |
| 2. Name of Witness<br>U                                                                                                    | Occupation<br>I                                                                                                    |  |  |  |  |  |
| Address of Witness<br>Y, T, R, Kolar, Karnataka, 560100                                                                                                    |                                                                                                    |  |  |  |  |  |
| Place of Filing LUT Date of Filing LUT Karnataka 29/01/2018                                                                                                    |                                                                                                    |  |  |  |  |  |
| Verification details :                                                                                                    |                                                                                                    |  |  |  |  |  |
| Name of Primary/ other Authorized Signatory<br>ANGAD ARORA[AJIPA1572E]                                                                                                    | Place<br>Karnataka                                                                                                    |  |  |  |  |  |